## WEB会場ログイン~ライブ視聴流れ

### 第129回日本循環器学会九州地方会 WEB会場ログインページ

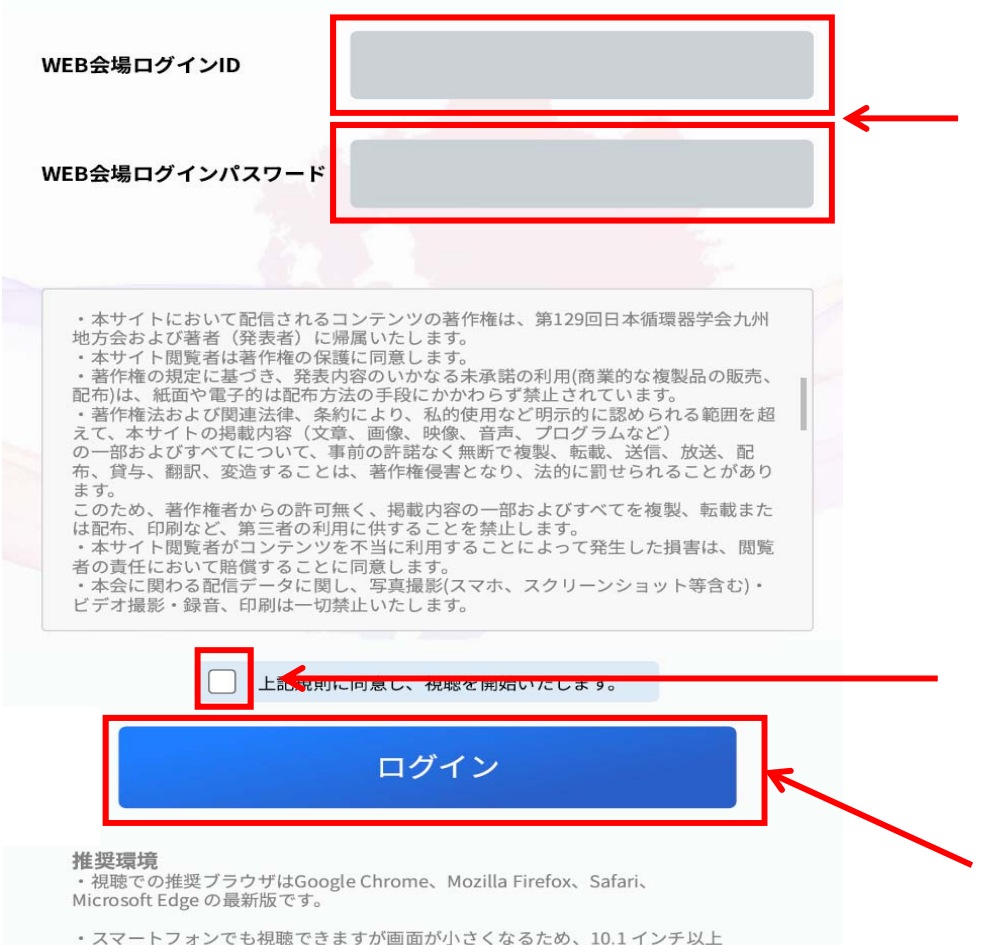

の画面を持つPCやタブレットでの閲覧を推奨いたします。

# ①WEB会場ログイン用ID・パスワード入力、 同意事項確認☑⇒ログイン

# 参加登録時に発行された WEB会場ログインID(kXXXXX) とパスワードを入力 ※参加登録用ID(メールアドレス)・パスワード や参加登録番号(KJCSXXXXX)と お間違いのないようご注意ください。

2. 同意事項確認後チェック

11月30日正午までの参加登録者は③へ

11月30日正午以降の登録者は②へ

3. クリックしてログイン

②11月30日正午以降の参加登録者は氏名を 登録してください。

必ず参加登録時の氏名をご登録ください。 ※11月30日正午までの登録者はログイン画面で 氏名が自動表示されますので入力不要です。

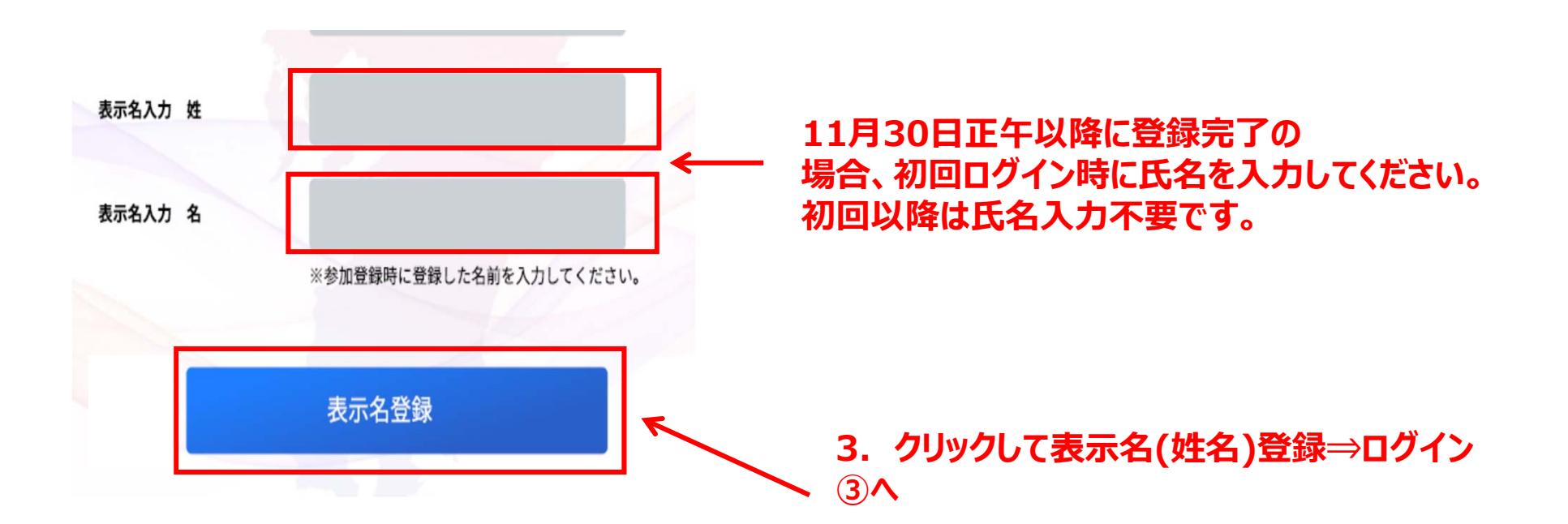

第129回日本循環器学会九州地方会WEB会場

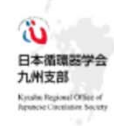

### ライブ配信視聴方法

視聴されるセッション枠をクリックしてください。

| ※か付いたセッションは                                | 12月11日(金)15:00以                                                | 降オンデマンド配信もこざ                                     | います。 レニーランチタイノ                                   | aセミナー EVS=イブニングセミナー                      |       |
|--------------------------------------------|----------------------------------------------------------------|--------------------------------------------------|--------------------------------------------------|------------------------------------------|-------|
| LIVE-A会場                                   | LIVE-B会場                                                       | LIVE-C会場                                         | LIVE-D会場                                         | LIVE-E会場                                 |       |
|                                            |                                                                |                                                  |                                                  |                                          |       |
|                                            |                                                                |                                                  |                                                  |                                          |       |
| 8-208-30 間 会 式                             |                                                                |                                                  |                                                  |                                          | 10    |
| 8:30-9:10 YCR01-07                         | 8:30-9:10 CR401-04                                             | B-30~9-20 RS04~09                                | 8:30-9:10 001-005                                | 8:33-9:10 043-047<br>本教授1                |       |
|                                            | ER: 仕田 質一/上野 高史                                                | 研修医セッション2                                        | 心不主!<br>(11) (25) 久保田 御/吉田 典子                    | 原料:坂本 和生/西平 費作                           |       |
| YIA 臨床研究(CR) セッション                         |                                                                | · · · · · · · · · · · · · · · · · · ·            |                                                  |                                          | 9:00  |
| 123 MW MIE/ 170                            | Case Report Award 2                                            | 9:20-9:05 RS10-13                                | 8:10~9:50 006~010<br>心不全2                        | ♀10~9.45 048~051<br>不覺願2                 | -     |
|                                            | EEE 福本 截头/井本 适                                                 | 研修医セッション3                                        | □ ○ 田代 英樹/中島 均                                   | ※A:并上修二朗/常江 学芸                           | 24    |
| 9:50-11.10 w501-07                         | 9:50~10:30 CMC9~12                                             | 1111 34-75 (R.7 1914) 1016                       | 9.90-10.30 011-015                               | 9.50~10.25 052~055                       | 10.64 |
|                                            | Case Report Award 3                                            | 10:00~11:00 RS14~20                              | 末梢動服疾患                                           | 虚血性心疾患1                                  | 10.04 |
| 女性研究者奨励賞セッション                              | ※於:同井 助/武把明日美                                                  | 研修医セッション4                                        | <sub>元五</sub> 和田 秀一/末松 建裕                        | RR:中尾 清一/横山 新二                           | -     |
| 雨夜 大量 枯碱/古田 和代                             | 10:30-11:10 CRA13-16                                           | ※4.尾辻 豊ノ甲斐 久史                                    | 10:30-11:05 016-019                              | 10:30-11:10 056-060                      | -20   |
|                                            | Case Report Award 4<br>※#: 宮田 昌昭/江石 清行                         |                                                  | 本情顯脈疾患,大顯脈疾患<br><sup>症性</sup> 菌田 正流/大石 絵美        | 置血性の疾患2<br>調査:様非 定体/編本 調流                |       |
|                                            |                                                                | 11:00-11:40 MS21-25                              |                                                  | WIT MAR IT MIN                           | 11306 |
| 11:10~11:45 YTR01-03<br>YIA 基礎研究(TR) セッション | 研修医 ッション                                                       | 研 医セ ション5                                        | 心腹・心筋疾患                                          | 11:10~11:50 061~065<br>先天性心疾患・川崎疾        |       |
| <sup>接接</sup> 前村 浩二/小野 克里                  | 5.5. 福井                                                        |                                                  | 山原 直広/大谷 規範                                      | 雨雨:本村 秀樹/坂本 一節                           |       |
|                                            |                                                                |                                                  |                                                  |                                          |       |
|                                            |                                                                |                                                  |                                                  |                                          | 12:00 |
| 12.20-13:10 LS1 12:20-13                   | LIQ LS2 12.20-13.10                                            | .53 1220-13.10 LS4 12.2                          | 12-13-10 LS5 12-20-13-10                         | LS6 1220-13:10 LS7                       | 10    |
| 日本 研究の課題と今後 日本 大                           | (2) 花舗<br>(2) 花舗                                               | 1<br>後で一 減らせるか? - 1度・                            | 電車県とら不至 APORD 10世代<br>(社会社))シス会社7個世紀-<br>信告:福本 義 | 4 中北国家主任 道道 团<br>4 中北国家主任 道道 团           |       |
| 派者:小室 一橋 法者:大<br>共産:アストラゼネカ株式会社/ 男         | 石充 日日 的場 四級 日日 一日日 日日 日日 日日 日日 日日 日日 日日 日日 日日 日日 日日            | 新日本 三浦伊一郎 115 115 115 115 115 115 115 115 115 11 | - 肥後 太島 (本名: 松川 龍<br>- 佐野 元祖 (坂本 雅)              | H信:エドワーズライフサイエンス株式会社<br>(CEUSA)          |       |
| 小野菜是工業株式会社 符件 要                            | 「三共株式会社」「ヨニバイエル単品株式                                            | (設社 井倉: 徳人ファーマ株式会社 井川                            | 344-021-0224-024-044EEE 常確 大學教業                  | #式会社 工業 #8/AH #-                         | 12.50 |
|                                            |                                                                |                                                  |                                                  |                                          |       |
| 12.10.11.10                                | 1240-1000                                                      | (TRADESILIA) INC.                                | Internet internet                                | 15 15 11 15 15 15 15 15 15 15 15 15 15 1 |       |
| 教育セッション1                                   | 若手ハートチームセッション                                                  | 第13回ダイバーシティ講演                                    | 心不全3                                             | 不整版3                                     | 10.00 |
| PREANホスピタル・プログラム<br>注意:筒井 裕之               | Mechanical disclotery support 28529-678821<br>Moderatory 6.028 | *Diversity*考える、やってみる<br>※※ 数第 博文/西坂 麻里           | GE 霍田佳代子/勝田 澤輔                                   | #具:角田 雅輔/小川 正池                           | 1     |
| · (第三) 中村 祐輔                               | 版本 隆史/祭田 龍宏<br>100 月五 十続/原則 江田                                 | STERRIG :                                        | 14:15~14:45 028~030 後援調節                         | 14:20-15:00 071-075                      | 20    |
| 14/30-15:20 ES2<br>教育セッジュコンプ               | 伊藤 馬見/猿口 眇                                                     | パトルアィスカッション:                                     | NE 花道 等/首節 尊章                                    | 不整縣4                                     | 20    |
| 公務保護的に働く者の依頼県応告によって<br>請発される心不全            | · 光玉 和久/很本 9                                                   | 吉田 和代/樱本 美佳                                      | Lun was                                          | SA 大利 職/湯田 九載                            | 15.02 |
| ※単二北村 和道                                   | 15.00~17.00 NW1~3                                              | a an any an an                                   | 14.30-13.30 H@                                   | 15:00~15:35 076~079<br>成件的社会成用3          | 10.0% |
| a                                          | A L B G G B G B G B G B G B G B G B G B G                      |                                                  | ※系 日浅 謙一/野田 勝生                                   | ·····································    |       |
| 10:30~17:00 AD4D1~3                        | 職業商診療における様学所対する                                                | 15:30~16:30 BS1~2                                | 15:30~16:05 035~038<br>弁護症1                      |                                          |       |
| 第6回ACHDセッション<br>完全大会管報信信                   | #595/988855:本間 艾博<br>96/08(第四台:大門 瑞夫                           | 単大規模(KAT<br>職所裏のための分かりティートや好きをミナー                | · · · · · · · · · · · · · · · · · · ·            | 19:40-16:15 030-083<br>虚血性心疾患4           | 10.44 |
| #R:大野 托郎                                   | 世初後21世長: <b>田藤聖多郎</b><br>高麗 近世                                 | 用盒 船越 公太<br>国前:通山 岳静/岸本 穿错                       | Licit. In and                                    | ER:黃田 信成/西川 宏明                           | 10.0% |
| 山村健一郎                                      | 89823/2+->+:長友 大幅                                              |                                                  | 并膜症2                                             |                                          |       |
| 武口 真広                                      | 10.センター:末松 保寒                                                  |                                                  | EEE:坂本 知选/渡邉 黛                                   |                                          | 20    |
| ± 112 M7                                   | · 第合 相子                                                        |                                                  |                                                  |                                          |       |
|                                            | 17:00-17:00 EVS1 17:00-11                                      | 150 EVS2 17:00+17:50                             | EVS3 17:00-17:50 EVS4                            |                                          | 17:56 |
|                                            | URINERS/アプレーション活躍と ATTRアミ<br>業物治療 Up-to-Date 一般は世内             | ロイドーシスを発表すな! GLP-1豊富体作動業に<br>にこよる早期回動の最単性~       | ついて(数) 航血栓療活時代における<br>消化管出血マネジメント                |                                          |       |
|                                            | 日本 定利 数一/古山積二郎 日本:辻<br>末市 展島 建一/向井 靖 末市:田                      | 田賀一 日月野出 孝一<br>原 宮広 河市・坂本 竜一                     | 月后 前村 达二<br>末末 大塚 勉隆                             |                                          |       |
| 1750-18:00 🖽 🗢 🛷                           | AR POARSANT AND AND AR A                                       | wam Japan Bater ( Har 78 / 67(29                 | //~ (IRASE) [ 7/# ] 实出集励工業務式会社                   |                                          |       |
| 1 2 2 2 2 2 2 2 2 2 2 2 2 2 2 2 2 2 2 2    |                                                                |                                                  |                                                  |                                          | 18,00 |

視聴後はここをクリック して必ずログアウト

ご自身の氏名が表示

されていることを確認

ログイン氏名

ログアウト

WEB会場ページログイン。 日程表が表示されます。視聴するセッション の枠をクリックすると Zoomのセッション視聴 ページにアクセス可能です。 <u>視聴後は必ず本ページの「ログアウト」を</u> クリックしログアウトしてください。

視聴したいセッションをクリックすると該当セッションの
Zoom会場が立ち上がります。(次頁参照)
\*予めZoomのアカウントを作成し、
サインイン後クリックすると、そのまま自動で入室でき、
セッションの視聴が可能です。
\*Zoomのアカウントを作成しない、または予めサインインしない場合は、セッションごとにメールアドレスと参加者
名の入力が必要になります。

 教育セッション1・2は連続して講演がございます。
 教育セッション1終了後は退出ぜずそのまま教育セッション2 をご視聴いただけます。 ◆セッション視聴(Zoom入室)方法 ※Zoomのアカウント作成方法、操作方法は別途Zoom利用マニュアル(視聴者用)を御覧ください。

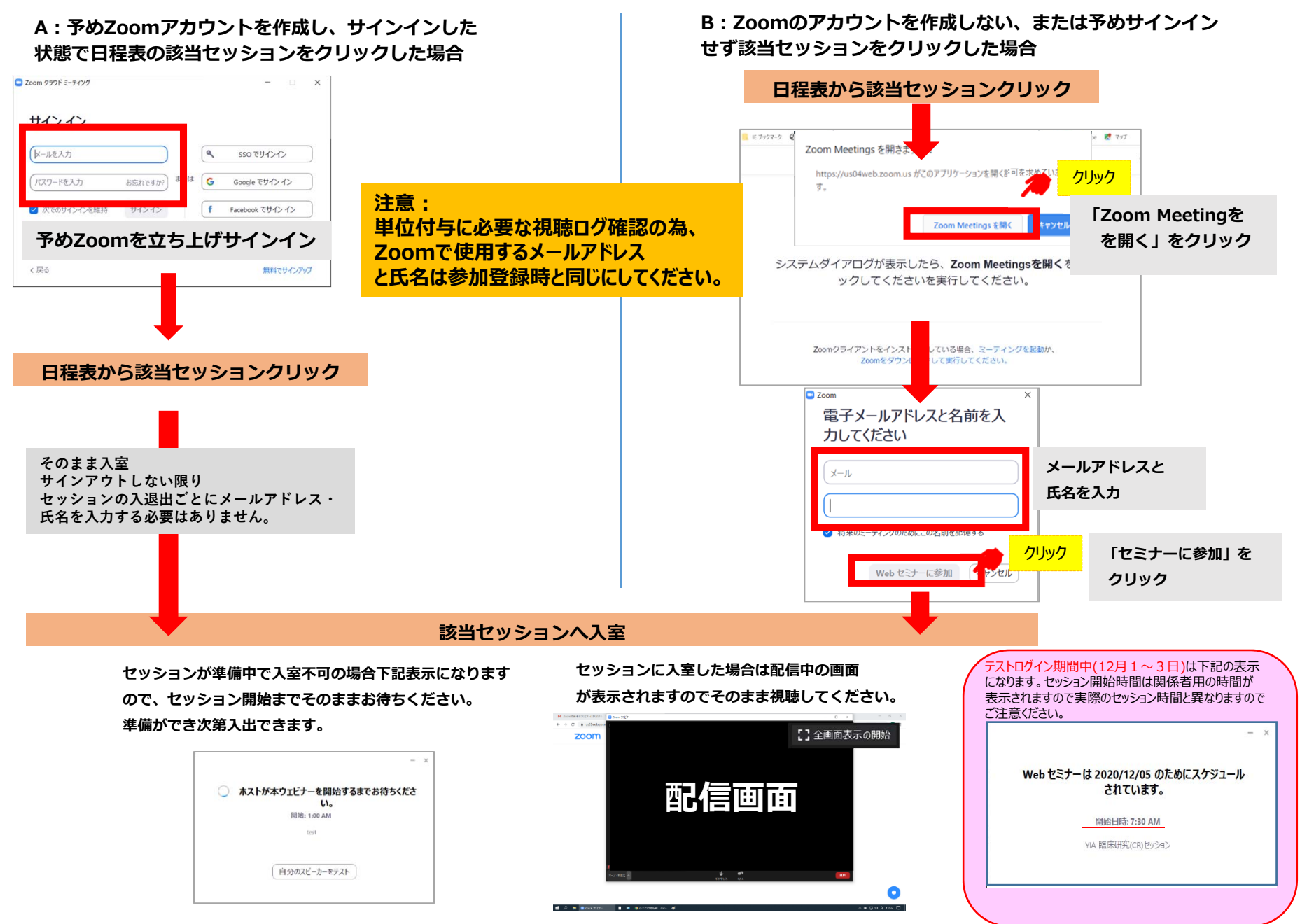